## How to Access Your 1098T Tax Information

- **1.** Login to the <u>MC Portal</u>
- 2. On the Self-Service card select "View My Tax Information":

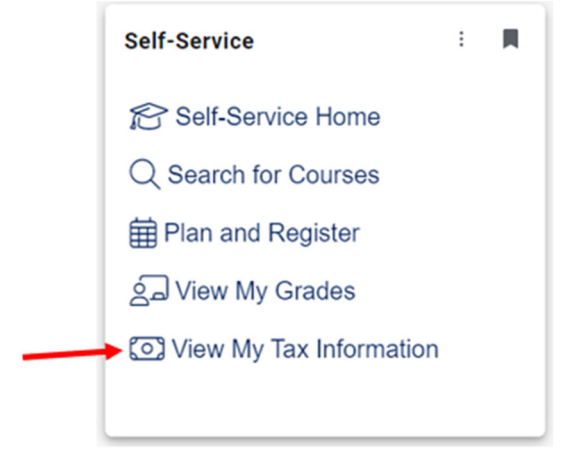

**3.** You will be directed to your portal tax information.

**4.** If you have opted to receive your 1098 in paper format and would like to change your preference to be able to receive your 1098 in electronic format, click the **"Change Preferences"** button.

| ax mormation                                                       |                                                                                                    |                                                                                                    |                                                                                                    |
|--------------------------------------------------------------------|----------------------------------------------------------------------------------------------------|----------------------------------------------------------------------------------------------------|----------------------------------------------------------------------------------------------------|
| W-2 Information                                                    | 095-C Information 1098 Information                                                                                                    |                                                                                                    |                                                                                                    |
| You have opted to rec                                              | eive your 1098 in electronic format. Change Preferences                                                                                                    |                                                                                                    |                                                                                                    |
| Concernant Concernant                                              |                                                                                                    |                                                                                                    |                                                                                                    |
| Receive m     Dy selectin     forms in el                          | y 1098 only in electronic format<br>g this option, I agree to receive my official 1098-E and/or 109<br>ectronic format, I will not receive a paper 1008 statement. I u<br>ents             | I-T only in electronic format by accessing the web and viewing/pr<br>inderstand that I have the ability at any time to return to this for<br>Electronic 1098 Conset        | inting, I understand that by consenting to receive my 1098 t<br>n and remove my consent.<br>ht History                    |
| Receive m<br>By selectin<br>forms in el<br>1098 Statem<br>Tax Year | y 1998 only in electronic format<br>g this option, I agree to receive my official 1098-E and/or 109<br>ectronic format, I will not receive a paper 1098 statement. I u<br>ents<br>Notation | BT only in electronic format by accessing the web and viewing/pr<br>inderstand that i have the ability at any time to return to this for<br>Electronic 1098 Conser<br>Date | inting, I understand that by consenting to receive my 1098 t<br>n and remove my consent.<br>Int History<br>Consent Status |
| Receive m<br>By selectin<br>forms in el<br>1098 Statem<br>Tax Year | y 1998 only in electronic format<br>g this option, I agree to receive my official 1098-E and/or 109<br>ectronic format, I will not receive a paper 1098 statement. I u<br>ents<br>Notation | ET only in electronic format by accessing the web and viewing/pr<br>inderstand that i have the ability at any time to return to this for<br>Electronic 1098 Conset<br>Date | inting. I understand that by consenting to receive my 10<br>n and remove my consent.<br>Int History<br>Consent Status     |

5. Click "Receive my 1098 only in electronic format" radio button.

| Street an option belo         | w to set your preferences for receiving your electronic 100                                                                                             | 28:                                                                                                    |                                                                                                   |
|-------------------------------|----------------------------------------------------------------------------------------------------|----------------------------------------------------------------------------------------------------|---------------------------------------------------------------------------------------------------|
| CO Receive my 1098            | only in electronic format                                                                                                    |                                                                                                    |                                                                                                   |
| (i) By selectin<br>forms in e | ng this option, I agree to receive my official 1098-E and/or 1<br>lectronic format, I will not receive a paper 1098 statement                           | 098-T only in electronic format by accessing the web and viewing/<br>I understand that I have the ability at any time to return to this fo | printing, I understand that by consenting to receive my 1098 t<br>rm and remove my consent.       |
| Withhold my con-              | sent                                                                                                    |                                                                                                    |                                                                                                   |
| - memore my com               |                                                                                                    |                                                                                                    |                                                                                                   |
| L choose to<br>and conse      | o withhold my consent and understand by doing so that I v<br>nt to receiving my official 1098-E and/or 1098-T in electron                               | vill receive my official 1098-E and/or 1098-T in paper format. I unde<br>ic format only.                                                   | erstand that I have the ability at any time to return to this form                                |
| L choose to<br>and conse      | o withhold my consent and understand by doing so that I v<br>int to receiving my official 1098-E and/or 1098-T in electron                              | vill receive my official 1098-E and/or 1098-T in paper format. I unde<br>ic format only.                                                   | irstand that I have the ability at any time to return to this forn                                |
| Cancel                        | o withhold my consent and understand by doing so that I w<br>int to receiving my official 1098-E and/or 1098-T in electron<br>Save                      | vill receive my official 1098-E and/or 1098-T in paper format. I unde<br>ic format only.<br>Electronic 1098 Conser                         | irstand that I have the ability at any time to return to this form                                |
| Cancel<br>1098 Statem         | o withhold my consent and understand by doing so that I v<br>int to receiving my official 1098-E and/or 1098-T in electron<br>Save<br>lents<br>Notation | vill receive my official 1098-E and/or 1098-T in paper format. I unde<br>ic format only.<br>Electronic 1098 Conset<br>Date                 | rstand that I have the ability at any time to return to this form<br>nt History<br>Consent Status |

- 6. Click the "Save" button.
- Click on the tax year below you would like to view. It will open in a new window and display as

   a.pdf documentthat can be saved or printed.

| Employme   | nt · Employee · Tax Information                                                                                                    |                                                                                                    |                                                                                         |
|------------|----------------------------------------------------------------------------------------------------|----------------------------------------------------------------------------------------------------|-----------------------------------------------------------------------------------------|
| Tax Int    | formation                                                                                                    |                                                                                                    |                                                                                         |
| W-2 Infe   | rmation 1095-C Information 1098 Information                                                                                                    |                                                                                                    |                                                                                         |
| You ha     | ve opted to receive your 1098 in electronic format. Change Preferences                                                                                                    | )                                                                                                    |                                                                                         |
| 6          | Receive my 1095 only in electronic format<br>By selecting this option, I agree to receive my official 1098-E and/or 1098<br>forms in electronic format, I will not receive a paper 1098 statement. I un | T only in electronic format by accessing the web and viewing/pri<br>derstand that I have the ability at any time to return to this form | nting. I understand that by consenting to receive my 1098 tas<br>and remove my consent. |
|            | 2 Statements                                                                                                    | Electronic 1098 Consent History                                                                                                    |                                                                                         |
| 109        | 5 Statements                                                                                                    | Electronic 1098 Consen                                                                                                    | t History                                                                               |
| 109<br>Tax | Year Notation                                                                                                    | Electronic 1098 Consen<br>Date                                                                                                    | Consent Status                                                                          |